## SPURT PLUS (SPU+)

## Procedure to Open an SPU+ Wallet

- 1. Use Google Chrome Web Browser.
- 2. Go to Google Search.
- 3. Search for Google Extensions.
- 4. Once in Google Extensions search for Metamask.
- 5. Download the Metamask Add On on the Chrome Bar.
- 6. Open the Metamask by pressing on it.
- 7. Write a password and save it.
- 8. Accept terms and conditions.
- 9. Follow instructions on Metamask.
- 10. You already have an Ethereum Account, once Account 1 shows.
- 11. To check your Account Address, (Number), press on the three bold horizontal dots next to Account 1.
- 12. Press show QR Code, at the bottom of the code there is an Alpha-Numeric Address copy and save it. This is your Address. This address is the one to send to others to make transactions.
- 13. You can also print it. Be careful to send address only not private key.

## To add the SPU+ Token Symbol do the following.

- 1. Open Metamask or return to Account 1.
- 2. Press on Tokens.
- 3. Press on the Orange rectangle ADD NEW TOKEN.
- 4. A pop questionnaire will appear. (See picture below). Fill out the questionnaire.

| 🞽 🔶 Main<br>Network 🝷               | ≣     |
|-------------------------------------|-------|
| ADD TOKEN                           |       |
| Token Contract Address 😧            |       |
| 0xEf7bCE1BE2Ba032131326910a6c11e716 | daeDI |
| Token Symbol                        |       |
| SPU+                                |       |
| Decimals of Precision               |       |
| 18                                  | \$    |
| Add                                 |       |

5. In Token Contract Address copy and paste the following SPU+ contract address number:

## 0xEf7bCE1BE2Ba032131326910a6c11e716daeDBFf

- 6. In the Token Symbol space, enter: SPU+
- 7. In Decimals of Precision space, enter: 18
- 8. Press the Add Orange button. If the SPU+ does not show on Account 1, do the ADD TOKEN steps again.

9. The SPU+ "Token" must show in Account 1, with Zero balance.

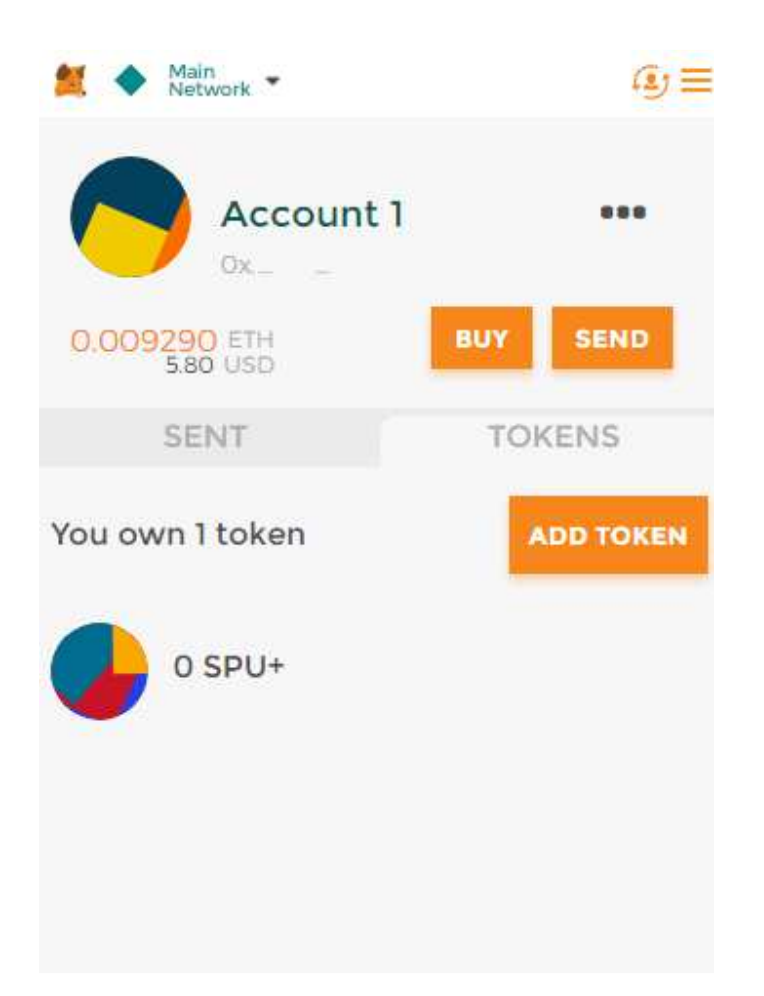

10. Once The SPU+ shows in Account 1, you are ready to receive SPU+ tokens in your Metamask Wallet.